| Panasonic |
|-----------|
|-----------|

Digital Super Hybrid System KX-TD612NE

# 12-2003

Programmazione BUS S0

10/11/2003

Applicabile alle release

1.28 e successive

## Panasonic Italia S.p.A.

**Business Communication - PBX Section** 

### NOTE

Gli apparecchi ISDN includono telefoni, gli apparecchi fax o i personal computer collegati a ciascuna porta ISDN (BRI) .Su ogni porta ISDN (BRI) è possibile utilizzare contemporaneamente solo due unità. Per utilizzare gli apparecchi telefonici ISDN è necessario un alimentatore esterno o interno. Gli apparecchi terminali possono essere gestiti individualmente con i numeri abbonato multipli (MSN, Multiple Subscriber Number).

I numeri MSN sono costituiti dal numero di interno ISDN e da una cifra aggiuntiva, da 0 a 99. Se non viene assegnato alcun numero MSN, vengono contemporaneamente chiamati tutti gli apparecchi sulla stessa porta ISDN (BRI).

| Funzioni disponibil                                                                                               | i per l'interno ISDN                                                     |
|----------------------------------------------------------------------------------------------------|--------------------------------------------------------------------------|
| Restrizione alla presentazione<br>dell'identificativo linea chiamante/linea<br>connessa (CLIR/COLR) <sup>e1</sup> | Classe di servizio (COS) <sup>*1</sup>                                   |
| Richiamo automatico se occupato (CCBS,<br>Completion of Calls to Busy Subscriber)*5                               | Conferenza                                                               |
| Codici dei dipartimenti <sup>11</sup>                                                                             | Accesso al sistema con selezione passante<br>(DISA) <sup>16</sup>        |
| Non disturbare (ND) per chiamata Gestione<br>chiamate intelligente 1:1 <sup>n</sup>                               | Chiamata citofono**                                                      |
| Blocco derivato elettronico"                                                                                      | Chiamata urgente                                                         |
| Segnali DTMF punto-punto (Tono<br>primario)                                                                       | Relè estemo                                                              |
| Richiamata da attesa                                                                                              | Chiamata in attesa ISDN                                                  |
| Trasferimento di chiamata ISDN                                                                                    | Conferenza ISDN                                                          |
| Accesso ai servizi della rete ISDN<br>(Integrated Services Digital Network)                                       | Accesso alla linea, automatico                                           |
| Accesso alla linea, gruppo linea urbana                                                                           | MCID (Malicious Call Identification)                                     |
| Musica in attesa                                                                                                  | Gruppo non risposta                                                      |
| Chiamata operatore                                                                                                | Cercapersone — Tutto**                                                   |
| Cercapersone — Estema                                                                                             | Riservatezza, automatica                                                 |
| Chiamata privata                                                                                                  | Quick Dialling                                                           |
| Ripetizione, ultimo numero selezionato"                                                                           | Seconda suoneria <sup>11</sup>                                           |
| Azzeramento programma derivato"                                                                                   | Selezione rapida derivato"                                               |
| Messaggio registrazione dettagli del<br>derivato (SMDR) <sup>ri</sup>                                             | Selezione rapida sistema                                                 |
| Portabilità terminale (Terminal Portability)<br>per interno ISDN                                                  | Risposta (Linea Urbana) a linea esterna da<br>qualsiasi derivato (TAFAS) |

| Funzioni disponibil                                    | i per l'interno ISDN                                                          |
|--------------------------------------------------------|-------------------------------------------------------------------------------|
| Funzione Messaggio per assente"                        | Inserimento codice conto                                                      |
| Sblocco automatico derivato                            | Gestione del bilancio                                                         |
| Messaggio vocale incorporato <sup>12</sup>             | Chiamata in attesa — Linea Urbana                                             |
| Chiamata in attesa — Interfono                         | Ripresa della chiamata in attesa — Linea<br>Urbana                            |
| Ripresa del la chiamata in attesa — Interfono          | Chiamata in attesa, esclusiva — Linea EST                                     |
| Chiamata in attesa, esclusiva — Interfono              | Call Park                                                                     |
| Divieto risposta per assente"                          | Risposta per assente, linea urbana                                            |
| Risposta per assente, diretta*1                        | Ripresa chiamata, segreteria telefonica<br>(TAM) <sup>2</sup>                 |
| Separazione chiamate                                   | Trasferimento di chiamata, verifica — alla<br>linea urbana                    |
| Trasferimento di chiamata, verificato —<br>all'interno | Trasferimento di chiamata, non veri ficato —<br>all'interno                   |
| Avviso di chiamata                                     | Presentazione identificativo linea<br>chiamante/linea connessa (CLIP/COLP)*14 |

#### Note :

- \*1: Tali funzioni si applicano a tutte le unità terminali sulla stessa linea di interno ISDN (BRI).
- \*2: È possibile assegnare questa funzione agli interni ISDN. Tuttavia, gli utenti dell'interno ISDN possono lasciare un messaggio vocale nella casella vocale personale dell'interno impostato per il trasferimento delle chiamate in entrata oppure possono utilizzare la funzione di messaggio diretto.
- \*3: Se è collegata una segreteria telefonica alla linea di interno ISDN (BRI), le chiamate sulla segreteria telefonica non possono essere riprese.
- \*4: Il CLIP non verrà visualizzato quando una chiamata viene trasferita a un interno ISDN mediante la linea DISA.
- \*5: Per abilitare questa funzione, è necessario impostare sia l'interno ISDN che la porta ISDN su "Multipunto" nel programma [424] Configurazione ISDN.
- \*6: Non è possibile assegnare a un numero di interno ISDN con MSN un numero DISA AA.
- \*7: È possibile effettuare una chiamata al citofono me non è possibile ricevere chiamate effettuate dal citofono stesso.
- \*8: Un annuncio di ricerca non può essere riprodotto dagli altoparlanti di interni ISDN.

NB : Fare riferimento per ulteriori informazioni ai manuali a corredo dal Centralino

## INSTALLAZIONE

Di seguito sono riportate le procedure per realizzare il BUS S0 ISDN derivato dalla porta N° 2 del Centralino KX-TD 612 NE.

1 <u>Spegnere il sistema agendo sull'interrruttore generale posto sul Lato sinistro del Sistema.</u>

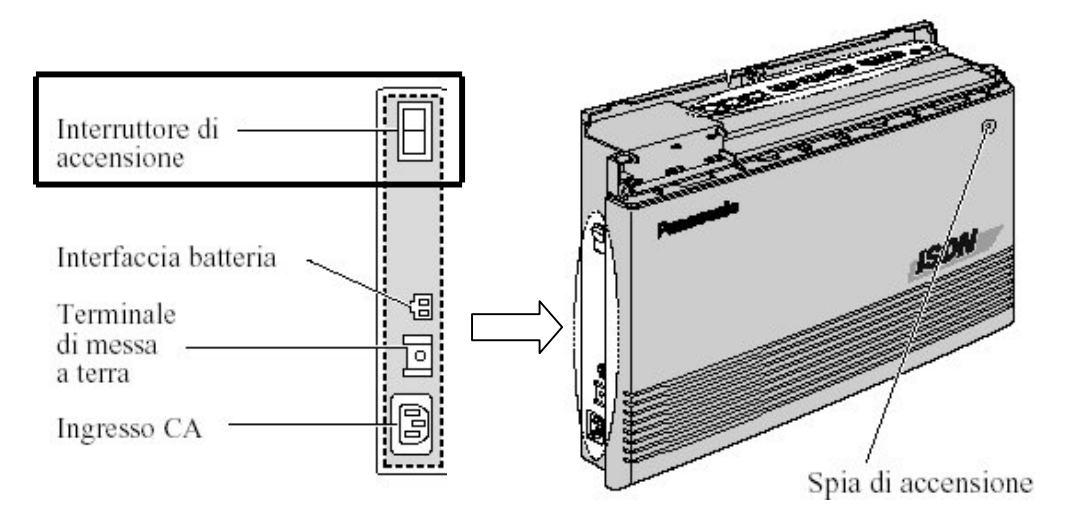

### 2 <u>Aprire il coperchio</u>

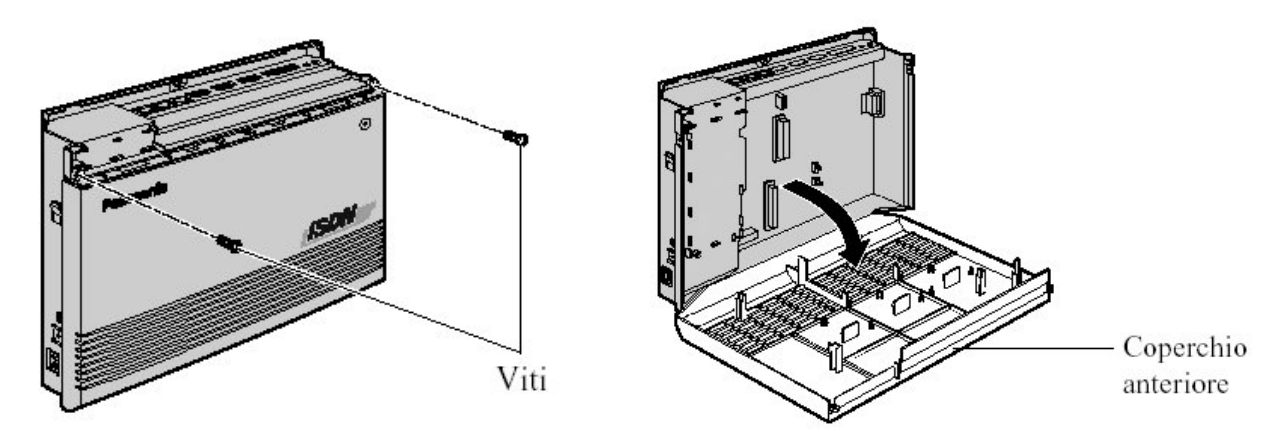

#### 3 Spostare i Jumper della porta N 2 in posizione EXT

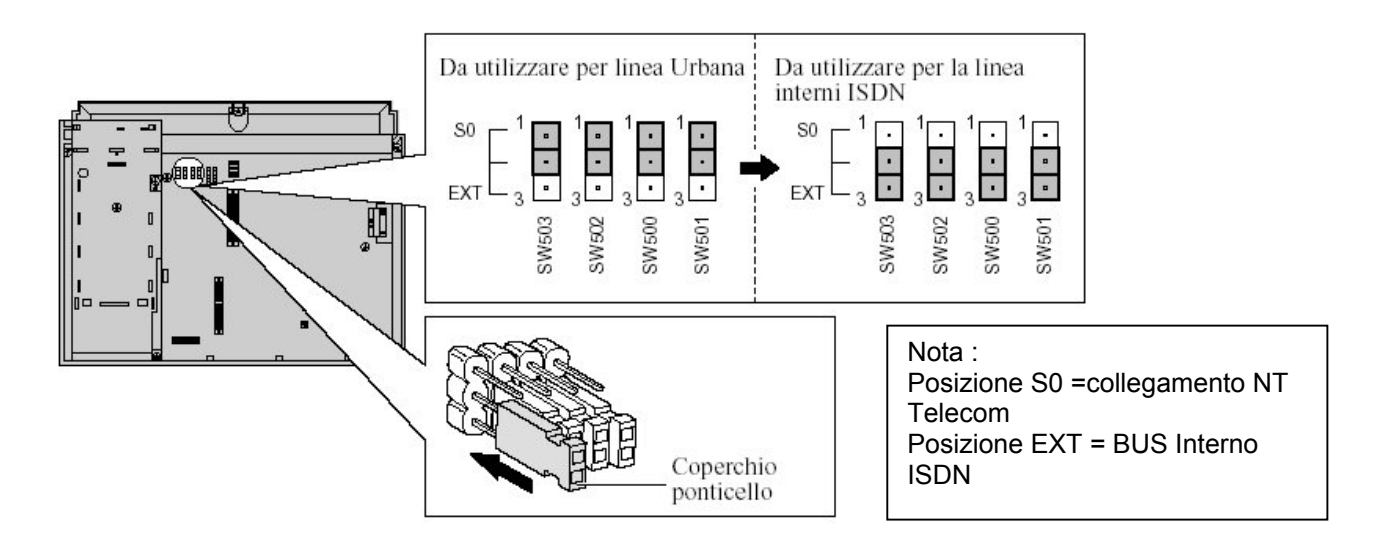

## **Panasonic**

4 Se si collegano apparecchi telefonici ISDN sul BUS S0 è necessario attivare l'alimentazione locale spostando i jumper in posizione ON (vedi figura)

#### IMPORTANTE : Riportare i jumper in posizione OFF in caso di ricollegamento della linea Urbana ISDN

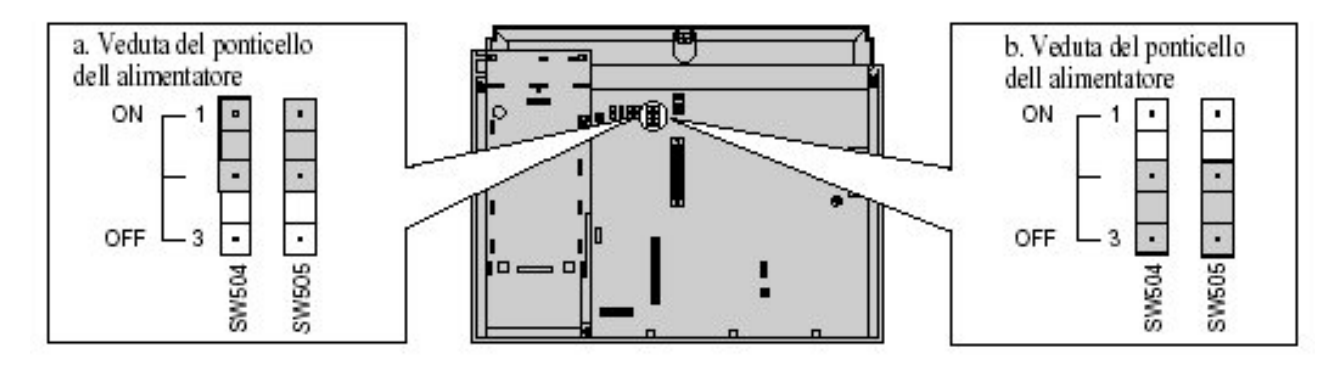

#### 5 Richiudere il coperchio e riaccendere il centralino

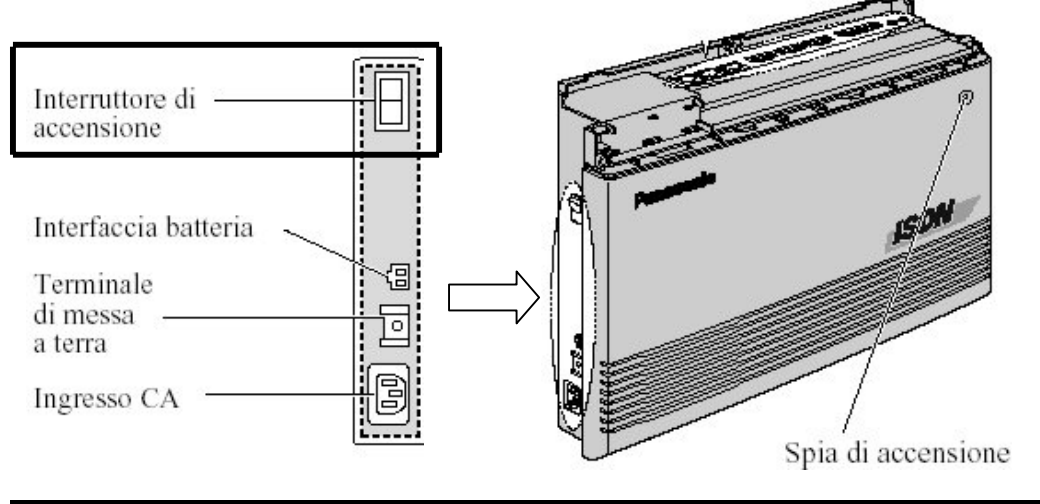

#### PROGRAMMAZIONE

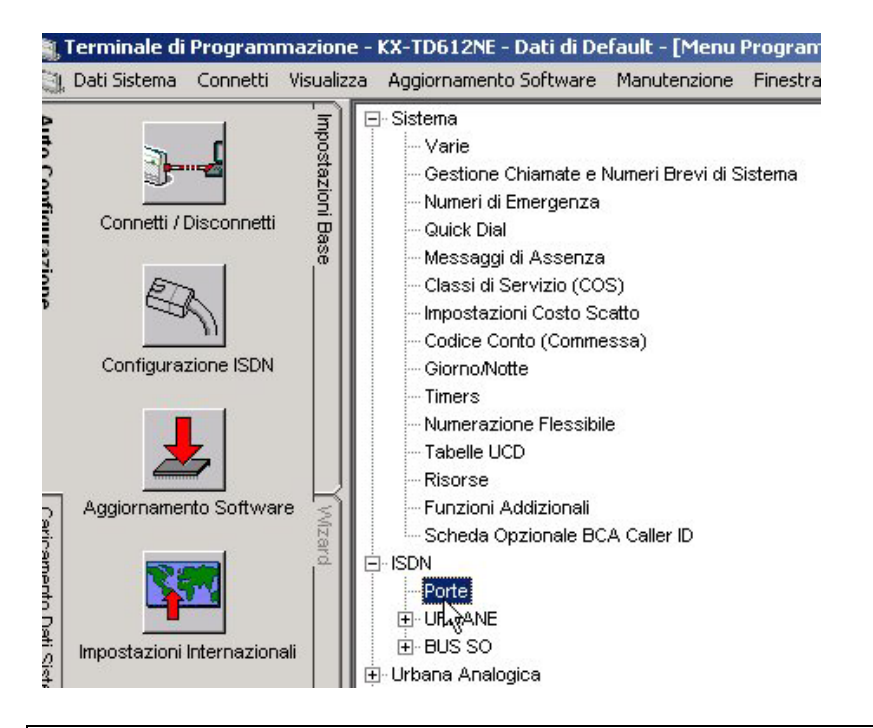

Connettersi al Sistema in modalità "Interattiva"

fare click su

> Porte

per impostare parametri relativi al BUS S0.

## **Panasonic**

| <b>1</b> | 'erminale di Programmazior    | ne - KX-TD   | 612NE - Dati di | i Default - [ | ISDN   | - Porte]      |            |           |            |            |           |
|----------|-------------------------------|--------------|-----------------|---------------|--------|---------------|------------|-----------|------------|------------|-----------|
| ۹.       | Dati Sistema Connetti Visuali | izza Aggio   | rnamento Softwa | are Manute    | nzione | Finestra Help | 0          |           |            |            |           |
| Au       | duu                           | Ok           | Applica         | Cancella      | Help   | Copia         | Incolla    | Inc.Tutte | 2          |            |           |
| to Co    | ostaz                         | [422] ISDN   | Port Type       |               |        |               |            |           | _          |            |           |
| onfigur  | Connetti / Disconnetti        | Porta<br>No. | Connessione     | e Tipo P      | orta   | Livello 1     | Configu    | urazione  | Livello 2  | Modalità   | TEI Fisso |
| azio     |                               | 1            | Connetti        | Urbana        |        | Permanente    | Punto-Pur  | nto       | Permanente | Fisso      | 0         |
| ne       |                               | 2            | Connetti        | Interna       | -      | Chiamata      | Multi-Punt | :0        | Chiamata   | Automatico |           |
|          | - 11                          | 3            | Connetti        | Urbana        |        | Chiamata      | Multi-Punt | :0        | Chiamata   | Automatico |           |
|          | Configurazione ISDN           |              |                 | Interna       |        | L             |            |           |            |            |           |

Impostare i seguenti parametri per realizzare un Bus s0 Punto Multipunto

- Tipo Porta = Interna
- Livello 1 = Chiamata
- Configurazione = Multi Punto
- Livello 2 = Chiamata
- Modalità TEI = Automatico

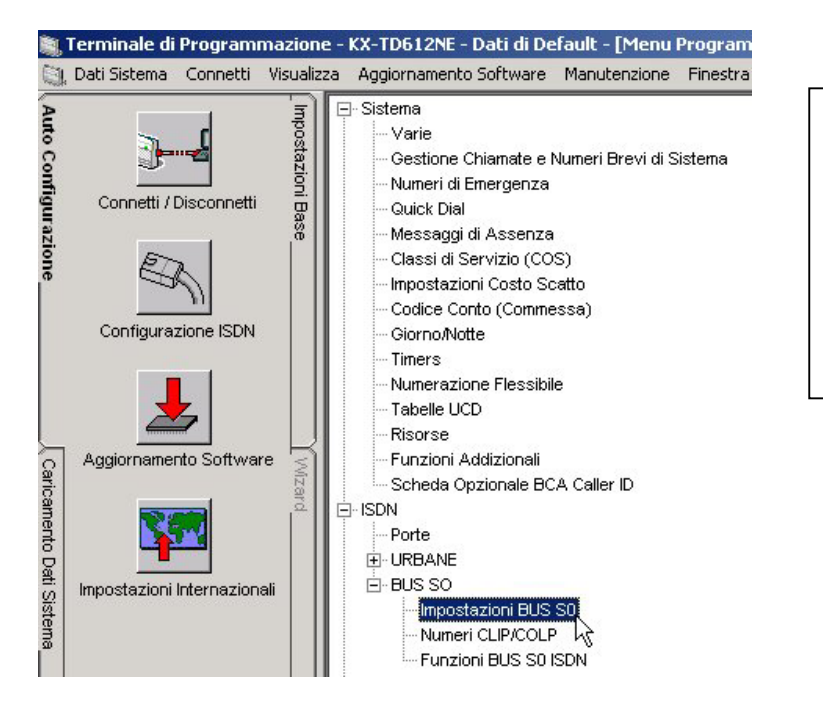

Fare click su

> Porte

per impostare parametri relativi al BUS S0.

| e - KX-TD6   | 12NE - Dati  | i di Default | : - [BUS SO I | SDN - Im  | postazioni | BUS SO     |        |    |     |      |          |          |      |      | - 0 >        |
|--------------|--------------|--------------|---------------|-----------|------------|------------|--------|----|-----|------|----------|----------|------|------|--------------|
| a Aggiorn    | amento Soft  | ware Man     | utenzione F   | inestra H | Help       |            |        |    |     |      |          |          |      |      | _ <u>8</u> > |
| Ok           | Applica      | Cancella     | Help          | Copia     | Incolla    | Inc.Tutto  |        |    |     |      |          |          |      |      |              |
| [013] ISDN E | Extension Na | ame Set      |               |           |            |            |        |    |     |      |          |          |      |      |              |
|              |              |              |               |           |            |            |        |    |     | Li   | nee Urba | ine Usce | enti |      |              |
| Ĩ            |              |              |               |           |            | cos        |        |    | Gio | irno |          |          | No   | otte |              |
| Porta<br>No. | ∆ Nur        | nero         | Nome          |           | Primaria   | Secondaria | Budget | 01 | 02  | 03   | 04       | 01       | 02   | 03   | 04           |
| porta2       | 25           | Bu           | us SO         |           | 1          | 1          | 0      |    |     | V    | V        | V        |      | V    |              |
| porta3       |              |              |               |           | 1          | 1          | 0      | 2  |     | V    | V        |          |      |      |              |

Impostare i seguenti parametri :

- Campo Numero = Inserire il numero di chiamata per il BUS es 25
- Campo Nome = Assegnare un nome al bus ( se necessario )
- Campo COS = Assegnare la Classe di Servizio per il Bus
- Linee Urbane Uscenti = Assegnare le linee per l'impegno uscente

## Panasonic

Campo Cifre MSN = Assegnare le cifre

per la chiamata verso i terminali sul

Campo Tono Selezione = Abilitare tono di selezione sul BUS ISDN .

 $\geq$ 

 $\geq$ 

BUS

| Dipartimento<br>Codice | Cifre MSN            | Tono Selezione              |
|------------------------|----------------------|-----------------------------|
| Dipartimento<br>Codice | Cifre MSN<br>1 Cifra | Tono Selezione<br>Abilitato |

Al termine della programmazione riavviare il sistema :

E' possibile effettuare il riavvio del sistema in 3 modalità :

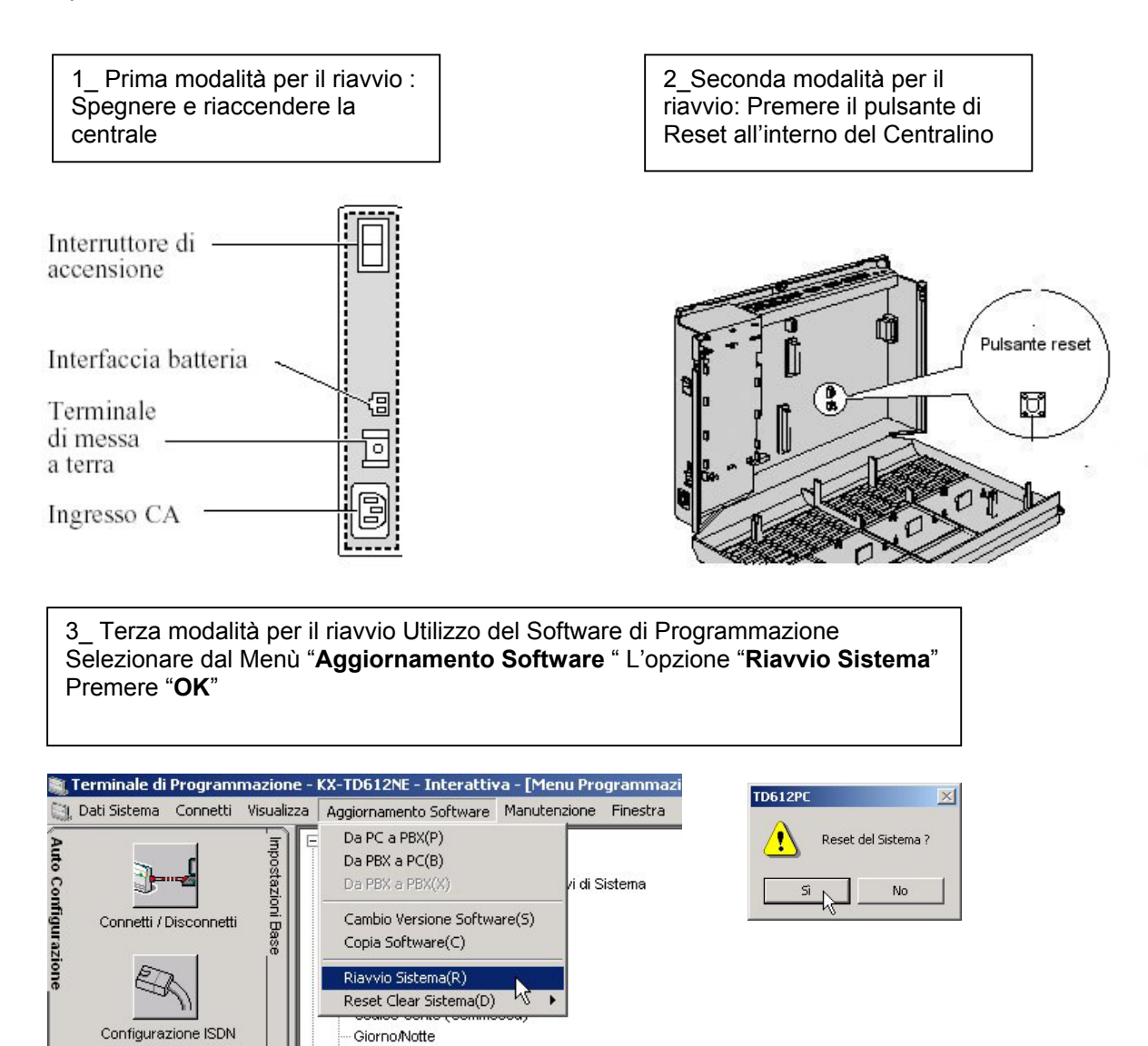

NB: Panasonic Italia SpA si riserva il diritto di modificare il contenuto del presente documento senza alcun preavviso.

Timers

tiono Eleccibile